#### Инструкция по заполнению Заявки грузоотправителя на сайте Аэропорта Кольцово.

# 1. Размещение на сайте. <u>http://www.svx.aero/</u>.

Заявка размещена в разделе внешнего сайта Аэропорта Кольцово:

Главная-Партнерам-Грузоотправителям.

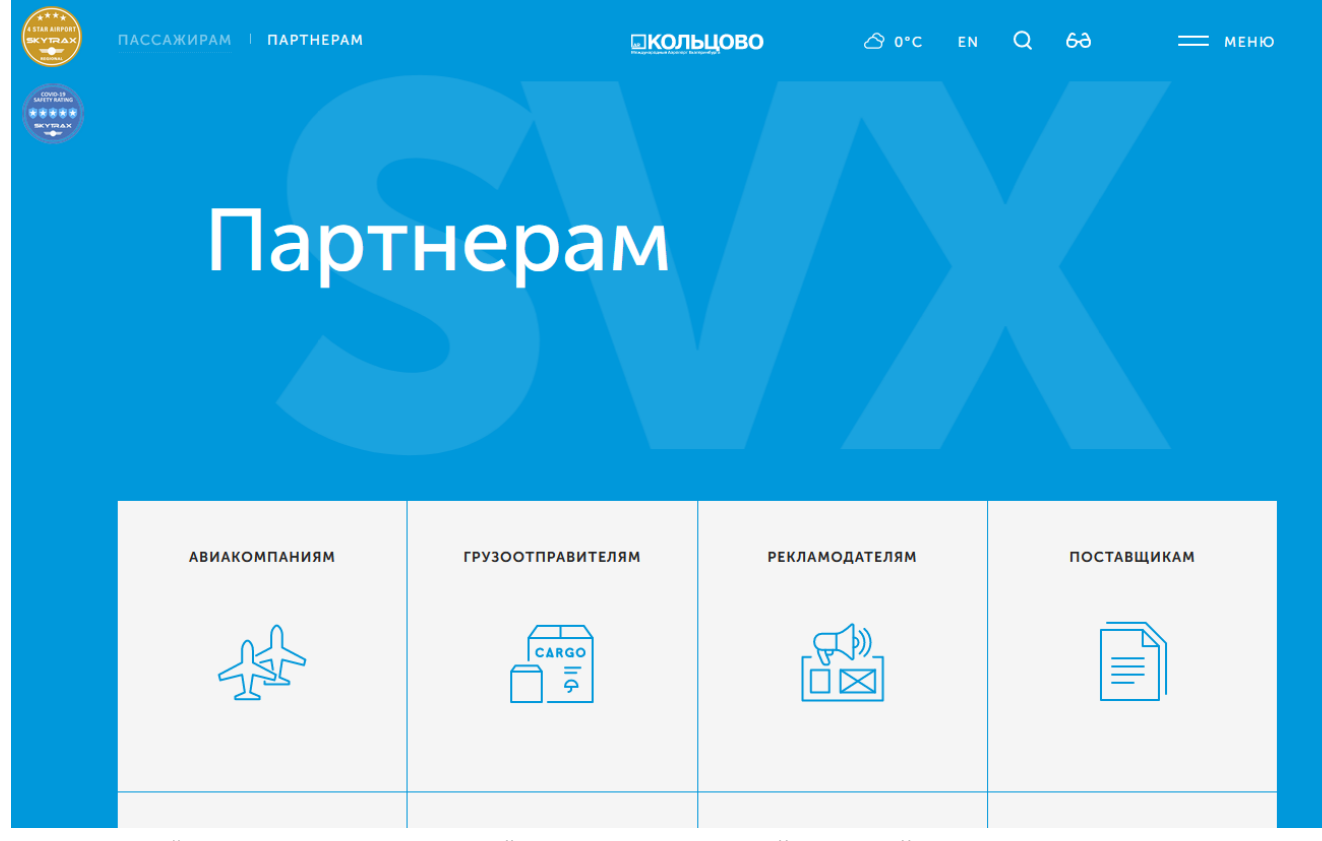

Пункт меню "Заявка грузоотправителя" расположена в левой части сайта.

# Грузоотправителям

Порядок отправки

# Порядок отправки

| Порядок получения             |                                                                                                    |
|-------------------------------|----------------------------------------------------------------------------------------------------|
| Прейскурант                   |                                                                                                    |
| Калькулятор                   | Порядок отправки груза в грузовом терминале +                                                             |
| Заключение договора           |                                                                                                    |
| Справочная информация         |                                                                                                    |
| Заявка грузоотправителя       | Оформление Заявки грузоотправителя производится ежедневно с 08.00 до 19.30.                               |
|                               | Сдача груза на отправку для клиентов, работающих на договорной основе по безналичному                     |
| Информация о статусе<br>груза | расчету (имеющих депозит), производится круглосуточно при наличии оформленной Заявки<br>грузоотправителя. |
|                               | Сдача груза на отправку для остальных клиентов, в том числе для которых осуществляется продажа            |
|                               | и оформление грузовых перевозок на воздушные линии от имени грузового агента́«ПАФция Windows              |
|                               | «Аэропорт Кольцово», производится с 08.00 до 19.00 ежедневно. Чтобы активировать Wind                     |

#### 2. Заявка грузоотправителя:

| <ul> <li>         — поля обязательные для заполнения         Допускается ввод информации только латинскими буквами и цифрами         заявка не будет обрабатываться.     </li> <li>         Юридические лица     </li> </ul>                                                           |  |
|----------------------------------------------------------------------------------------------------|--|
| <ul> <li>         — поля обязательные для заполнения         Допускается ввод информация только латинскими буквами и цифрами         заявка не будет обрабатываться.         </li> <li>         Юридические лица         </li> <li>         аявка грузоотправителя         </li> </ul> |  |
| <ul> <li>поля обязательные для заполнения<br/>Допускается ввод информации только латинскими буквами и цифрами<br/>заявка не будет обрабатываться.</li> <li>Юридические лица</li> <li>Ваявка грузоотправителя<br/>Юридические лица</li> </ul>                                           |  |

Поля, с пометкой «\*» являются обязательными для заполнения.

**Допускается ввод информации только латинскими буквами и цифрами, на русском и английском языке**. Спецсимволы использовать нельзя (Пример: &, \$, # и т.д.). В противном случае заявка не будет обрабатываться.

| Ю  | Оридические лица               | ^ |        |
|----|--------------------------------|---|--------|
| 3a | Юридические лица               |   |        |
|    | Физические лица                |   |        |
|    | Индивидуальные Предприниматели |   |        |
| И  | нн *:                          |   | кпп *: |
|    |                                |   |        |

## 2.1. Выбор типа грузоотправителя. Выбираем из выпадающего списка.

# 2.2. Блок «Юридичские лица».

введите больше цифр ИНН

| Юридические лица                         |                             |
|------------------------------------------|-----------------------------|
| Заявка грузоотправителя                  |                             |
| Юридические лица                         |                             |
| инн *:                                   | ,<br>кпп *:<br>             |
| Название организации *:<br>              | Полное Название *:          |
| Адрес отправителя <b>*:</b><br>          |                             |
| Телефон отправителя <b>":</b><br>        |                             |
| Поиск грузоправителя производится по пол | ю ИНН. Встаем в поле «ИНН». |
| Юридические лица                         |                             |
| инн *:                                   |                             |
| Открывается форма для ввода данных. Вво, | дим четыре первых цифры ИНН |
| ически                                   |                             |
| груз                                     |                             |

Выводится список имеющихся контрагентов, выбираем нужный.

|         | Закрыт                                                                                                    |  |
|---------|----------------------------------------------------------------------------------------------------|--|
| цически |                                                                                                    |  |
| а груз  | Ввести ИНН<br>6635                                                                                                    |  |
| дическ  | 6635 Верхнес Верхнес в составляется в составляется в<br>Поставляется в составляется в составляется в составляется в составляется в составляется в составляется в составл |  |
| •:      | 6635 CBE3A Bep                                                                                                    |  |
|         | Если вам не удалось найти вашу компанию по ИНН то отправьте карточку предприятия по электронной почте на адрес <u>soppp dispekoltsovo ru</u><br>указав в теме письма «Новый контрагент»                                                                                                    |  |

Выбираем двойным нажатием левой клавишей мыши нужного грузоотправителя, данные будут перенесены на главную форму заполнения. Телефон вводим вручную.

| кпп *:<br>6 <b>с</b>                |                           |
|-------------------------------------|---------------------------|
| 66 <b></b>                          |                           |
|                                     |                           |
|                                     |                           |
|                                     |                           |
|                                     |                           |
|                                     |                           |
| Полное Название *:                  |                           |
| HAC                                 |                           |
|                                     |                           |
|                                     |                           |
|                                     |                           |
|                                     |                           |
|                                     |                           |
| евского района Свердловской области |                           |
|                                     | Полное Название ★:<br>НА< |

В случае ошибки (если выбран не тот ИНН), встаем на поле ИНН и вернемся в дополнительную форму для выбора нужного, повторим действия, указанные в начале пункта 2.2 настоящей инструкции.

Возможна ситуация, когда грузоотправитель найден по ИНН, но не все необходимые поля заполнены. В данном случае система выдаст следующее сообщение.

|                                    |                                                                                                    | Закрыть                                  |
|------------------------------------|----------------------------------------------------------------------------------------------------|------------------------------------------|
| для заполнения всех реквизитов обр | Данные груззоправителя заполнены не полностью,<br>атитесь к сотрудникам Грузоаого терминала по телефонам: (343)264 | 1-74-32, (343)226-86-78, (343)226-81-46. |
| Поличатель.*                       | Tensdou potivistorije                                                                                              |                                          |

Окно с сообщением закрываем, все имеющиеся данные попадут в главную форму, если не обязательные поля не заполнены, можно продолжить заполнение заявки, в остальных случаях обратитесь по указанным телефонам Грузового терминала, для заполнения обязательных реквизитов нужной Вам организации.

В случае, если грузоотправитель не найден по ИНН, необходимо отправить карточку предприятия по электронной почте на адрес <u>sopgp.disp@koltsovo.ru</u>, указав в теме письма «Новый контрагент».

#### 2.3. Блок «Физические лица».

| Физические лица         |  |
|-------------------------|--|
| Заявка грузоотправителя |  |
| Физические лица         |  |
|                         |  |
| ФИО частного лица *:    |  |
| A                       |  |
| Адрес опправителя .     |  |
|                         |  |
| Телефон отправителя *:  |  |
|                         |  |

Данный блок заполняем в ручную на главной форме заявки.

# 2.4. Блок «Индивидуальные предприниматели».

| Индивидуальные Предприниматели | <u>•</u>         |
|--------------------------------|------------------|
| Заявка грузоотправителя        |                  |
| Индивидуальные Предприниматели |                  |
| инн *:                         | кпп:<br>         |
| Название организации *:        | Полное Название: |
| Адрес отправителя ":           |                  |
|                                |                  |
| Телефон отправителя <b>*</b> : | _                |

Заполняем аналгично блоку «Юридические лица» смотри п. 2.2.

# 2.5. Ввод данных по Получателю.

Данные заполняем вручную.

| Получатель *:       | Телефон получателя: |
|---------------------|---------------------|
| Адрес получателя *: |                     |
|                     |                     |

## 2.6. Ввод данных по оформившему агенту, направлению отправки, рейсу.

В случае, если Уполномоченным агентом по продажам грузовых перевозок является ГК Кольцово (грузовой комплекс ПАО «Аэропорт Кольцово»), вводим только Аэропорт(ы) последующих посадок. Количество Аэропортов отправки можно добавить по кнопке **«+».** 

| зропорт той посадки . | ГК Кольцово |  |
|-----------------------|-------------|--|
|                       |             |  |
|                       |             |  |

В случае, если Уполномоченным агентом является другой агент, оформляющий воздушную перевозу грузов, выбираем наименование Уполномоченного Агента из выпадающего списка.

Далее откроются дополнительные поля для ввода информации по отправке, которые обязательно заполняем:

- в поле «Бланк» - вводим трехзначный номер или выбираем значение из списка.

- в поле «Номер» - вводим вручную номер грузовой накладной, состоящий из 8 цифр.

- в поле «Авиакомпания» - вводим наименование авиакомпании или выбираем из списка.

- в поле «Номер рейса» - вводим вручную, ТОЛЬКО номер, без кода авиакомпании.

- в поле «Дата отправки» - встаем в поле, откроется календарь, выбираем желаемую дату отправки.

| Подтвержде      | нное Бронирова           | ние                                                        |                           |                           |
|-----------------|--------------------------|------------------------------------------------------------|---------------------------|---------------------------|
|                 | Заявка грузоотпра        | вителя:                                                    |                           |                           |
| Бланк:<br>555 🗸 | Номер:<br><b>1234567</b> | Авиакомпания*.<br>SU ПАО Аэрофлот Российские авиалинии<br> |                           | Номер рейса*:<br>1234<br> |
|                 |                          |                                                            | Дата отправки<br>11 Ноя 🎫 |                           |
|                 |                          |                                                            |                           |                           |

#### 2.7. Ввод спецификации отправляемого груза.

Все поля обязательные для заполнения. Для добавления более одной позиции груза, нажимаем на кнопку «+». В случае отсутствия необходимых данных в списках выбора, связаться с представителями Грузового терминала по электронной почте <u>cargo@svx.aero</u>.

| I | Груз       |  |  |                    |                                |  |                                  |  |  |
|---|------------|--|--|--------------------|--------------------------------|--|----------------------------------|--|--|
|   |            |  |  |                    | оличество Общий Вид ударовки • |  |                                  |  |  |
|   |            |  |  | мест • вес (кг.) • |                                |  | дл.(см.) * шр.(см.) * вс.(см.) * |  |  |
|   |            |  |  |                    |                                |  |                                  |  |  |
|   | + Добавить |  |  |                    |                                |  |                                  |  |  |

Встаем в поле «Наименование груза» откроется форма ля выбора наименования.

|    | Закр                                              | ыть     |
|----|---------------------------------------------------|---------|
|    | Ввести наименование груза                         | •       |
| _  | + БЕЗ РАЗДЕЛА                                     |         |
|    | + Животные                                        |         |
|    | 🛨 Запасные части к оборудованию                   |         |
|    | 🛨 Мед.препараты/товары мед.назначения             |         |
|    | + Оборудование, инструмент                        |         |
|    | + Овощи                                           |         |
|    | + Охотничьи трофеи, пушнина, кожа (изделия)       |         |
|    | + Продукты питания                                |         |
|    | + Текстиль (изделия)                              |         |
|    | + Транспортные средства                           |         |
| ł  | н Флора<br>—                                      |         |
| 10 | фрукты                                            |         |
|    | +) Химические вещества, предметы с их содержанием | s.) • s |
| l  | + Человеческие останки                            |         |
|    | + Ягоды                                           |         |
| 1  |                                                   |         |
|    |                                                   |         |
|    |                                                   |         |

Вводим наименование груза в строку поиска.

| Ввести наименован<br>овощ | ние груза |  | _ • |
|---------------------------|-----------|--|-----|
| - Овощи                   |           |  |     |
| • ОВОЩИ КОНСЕР            | вир       |  |     |
| • ОВОЩИ СВЕЖИЕ            |           |  |     |
| • ОВОЩИ СУШЕНЬ            | IE        |  |     |
|                           |           |  |     |
| • РАССАДА ОВОЩЕ           | ЕЙ        |  |     |
|                           |           |  |     |
|                           |           |  |     |
|                           |           |  |     |
|                           |           |  |     |
|                           |           |  |     |

Выбираем курсором мыши нужное наименование из найденных позиций в списке. Нажимаем кнопку

добавить.

| овощ                                                    |    |  |
|---------------------------------------------------------|----|--|
| ОВОЩИ КОНСЕРВИР <sup>x</sup> ] Добавит                  | гь |  |
| - Овощи                                                 |    |  |
| • ОВОЩИ КОНСЕРВИР                                       |    |  |
|                                                         |    |  |
| • ОВОЩИ СВЕЖИЕ                                          |    |  |
| <ul> <li>ОВОЩИ СВЕЖИЕ</li> <li>ОВОЩИ СУШЕНЫЕ</li> </ul> |    |  |

Данные заполняются в основной форме: наименивание груза, тип груза. Остальные поля заполняем вручную (кол-во мест, общий вес (кг), Вид упаковки, Габариты груза — длина (см), ширина (см), высота (см)).

| Груз Все поля обязательные для за |             |        |             |                |            |            |            |
|-----------------------------------|-------------|--------|-------------|----------------|------------|------------|------------|
| <b>1</b>                          |             |        |             | Bu - 11000000  |            |            |            |
| толное наименование груза *       | гин груза - | мест * | вес (кг.) * | вид упаковки - | дл.(см.) * | шр.(см.) * | вс.(см.) * |
| ОВОЩИ КОНСЕРВИР                   | Скоропорт.  |        |             | Коробка        |            |            |            |
| + Добавить                        |             |        |             |                |            |            |            |
|                                   |             |        |             |                |            |            |            |
| Обзор Файл не выбран.             |             |        |             |                |            |            |            |
| + Лобавить                        |             |        |             |                |            |            |            |

Если в поле «**Характер груза**» выводится значение «опасный», «радиационный», «радиационный тяжеловес», «скоропортящийся», «животные», «груз200» и т.д., грузоотправителю потребуется прикрепить и отправить документы, подтверждающие безопасную перевозку данного груза (декларации и/или другие сопроводительные документы).

Для прикрепления документов нажимаем кнопку «Выберите файл», откроется стандартное окно поиска и выбора файлов проводника Windows.

|                                     | 🍅 Выгрузка файла            |                                         |                  |                         | ×      |
|-------------------------------------|-----------------------------|-----------------------------------------|------------------|-------------------------|--------|
| Груз Все поля обязательные для запо | <sup>m</sup> ← → ∽ ↑ 🗔 > 31 | от компьютер  >  Рабочий стол  >        | ٽ ~              | 🔎 Поиск: Рабочий стол   |        |
|                                     | Упорядочить 👻 Нов           | ая папка                                |                  |                         | . ?    |
| Полное наименование груза *         | T OneDrive - Persor         | Имя                                     | Дата изменения   | Тип                     | Размер |
|                                     |                             | KES_11.9.0.351(1)                       | 22.08.2022 17:18 | Папка с файлами         | .)     |
|                                     |                             | 💂 проекты_луценко (192.168.21.51 (Луцен | 26.08.2021 12:04 | Папка с файлами         |        |
|                                     | 11-Center (192.1t           | 🏣 Windows (C) - Ярлык                   | 12.05.2022 14:07 | Ярлык                   | 1      |
| ОВОЩИ КОНСЕРВИР                     | 🤇 📑 Видео                   | 🔜 Рабочий стол - Ярлык                  | 11.10.2022 11:45 | Ярлык                   | 1      |
|                                     | 🗄 Документы                 |                                         |                  |                         |        |
|                                     | 🕂 Загрузки                  |                                         |                  |                         |        |
| + Добавить                          | 📰 Изображения               |                                         |                  |                         | 0      |
|                                     | 👌 Музыка                    |                                         |                  |                         |        |
|                                     | 🧊 Объемные объ              |                                         |                  |                         |        |
| При наличии сопроводительных докуме | 📃 📃 Рабочий стол            |                                         |                  |                         |        |
| Обзор Файл не выбран.               | 🏪 Windows (C:)              | 4                                       |                  |                         |        |
| + Добавить                          |                             |                                         |                  |                         |        |
|                                     | P IND                       | фонклан []                              | · ·              | все поддерживаемые типы |        |
|                                     |                             |                                         |                  | Открыть Отмен           | на     |
|                                     |                             |                                         |                  |                         |        |
| Форма оплаты*:                      |                             |                                         |                  |                         |        |

После выбора файла в диалоговом окне по кнопке «Открыть» файл будет прикреплен к заявке.

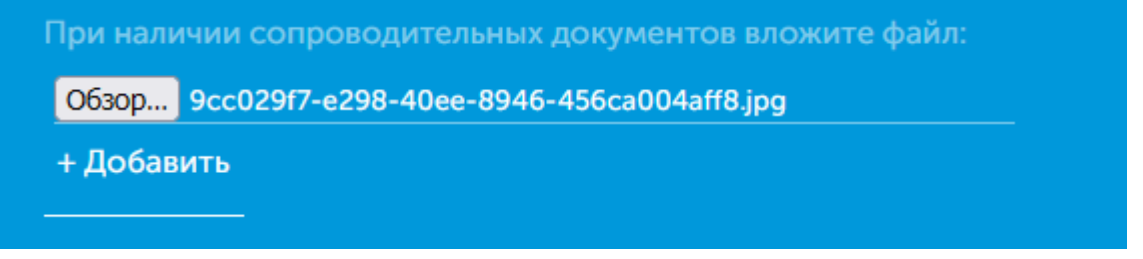

Для добавления более одного файла, воспользуйтесь кнопкой «+Добавить».

#### 2.8. Ввод формы оплаты.

| безналичные      |  |
|------------------|--|
| наличные         |  |
| банковская карта |  |
| безналичные      |  |
| особые условия   |  |

Выбираем форму оплаты из выпадающего списка.

2.9. Заполнение блоков «Страхование», «Комментарии», «Контактное лицо», «Проверка на спам».

Данные вводим вручную.

| Страхование                                                        |                                                                                                    |                                              |                                                                                                    |
|--------------------------------------------------------------------|----------------------------------------------------------------------------------------------------|----------------------------------------------|----------------------------------------------------------------------------------------------------|
|                                                                    |                                                                                                    |                                              |                                                                                                    |
| Объявленная стоимости                                              |                                                                                                    |                                              |                                                                                                    |
|                                                                    |                                                                                                    |                                              |                                                                                                    |
|                                                                    |                                                                                                    |                                              |                                                                                                    |
| Комментарий (условия                                               | хранения, прочие условия):                                                                                            |                                              |                                                                                                    |
| Контактное лицо                                                    |                                                                                                    |                                              |                                                                                                    |
| Ф.И.О. *:                                                          |                                                                                                    |                                              |                                                                                                    |
| E-mail для контакта *:                                             |                                                                                                    |                                              | Контактный телефон *:                                                                                                    |
|                                                                    |                                                                                                    | _                                            |                                                                                                    |
| Для получения                                                      | і подтверждения готовности принять груз на от<br>Грузоотправитель полностью несет отве                                | правку у грузоо<br>тственность за в          | правителя могут быть запрошены дополнительные документы.<br>сю представленную в заявке информацию.                                                   |
| Заполняя настоящу<br>заполнение заявки,<br>на третьих лиц (Кли<br> | ю заявку я (Заказчик/ Уполномоченный<br>даю согласие на обработку моих перс<br>ентов), подтверждаю предоставление<br> | представител<br>ональных дан<br>персональных | пь заказчика) настоящим подтверждаю наличие полномочий на<br>ных, указанных в настоящей заявке, в случае оформления заявки<br>к данных с их согласия |
| LRDLA1                                                             | Введите код                                                                                                    |                                              |                                                                                                    |

## 2.10. Отправка заполненной Заявки.

После заполнения всех полей Заявки, нажимаем кнопку «Отправить».

Будет произведена проверка на заполнение всех обязательных полей. В случае, если какие-либо данные в обязательных полях отсутствуют, система выдаст соответствующее сообщение с рекомендацией о заполнении недостающих обязательных полей.

#### 2.11. Подтверждение отправки Заявки.

При успешном заполнения заявки и последующим ее отправлением будет выведено сообщение.

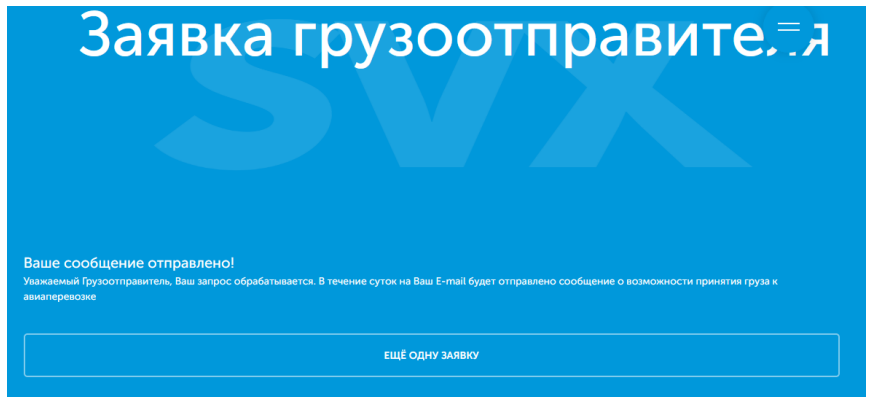

На электронный адрес, указанный ранее в Заявке в поле «E-mail», будет направлено сообщение, уведомляющее о том, что данная заявка будет рассмотрена специалистами грузового терминала.

Q Ответить Q Ответить всем Q Переслать

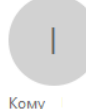

ср 09.11.2022 11:32 it.svx.aero <sopgp.agent@koltsovo.ru> Заявка грузоотправителя

Уважаемый Грузоотправитель, Ваш запрос обрабатывается. В течение суток на Ваш E-mail будет отправлено сообщение о возможности принятия груза к авиаперевозке

При получении специалистами грузового терминала информации о поступлении онлайн-заявки с официального сайта аэропорта и после ее рассмотрения, а также успешного подтверждения возможности отправки груза, на электронный адрес, который указал отправитель, ранее в онлайн-Заявке в поле «**E-mail**», будут направлены сообщения о принятии в работу и подтверждении Заявки на отправку груза.

В случае, если в поле «**Уполномоченный агент**» в Заявке отправителем из списка было выбрано «ГК Кольцово», то сообщение о принятии Заявки в работу будет следующего вида:

Уважаемый Грузоотправитель, Ваша Заявка № принята в работу. Номер ГАН І Номер рейса 04.09.15-Инструменты мест 5 вес 10

В случае, если в поле «**Уполномоченный агент**» в Заявке отправителем из списка был выбран другой Агент, оформляющий грузы к воздушной перевозке, то сообщение о принятии Заявки в работу будет следующего вида:

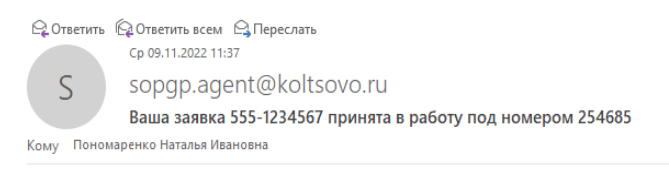

Уважаемый Грузоотправитель, Ваша Заявка № 254685 принята в работу. Номер ГАН 555-1234567 Номер рейса SU-1234 Маршрут SVX - АНА 09.11.22-10.11.22 ОВОЩИ КОНСЕРВИР мест 5 вес 23

После обработки онлайн-Заявки и подтверждения возможности отправки груза на электронный адрес отправителя будет направлено сообщение о подтверждении заявки следующего вида:

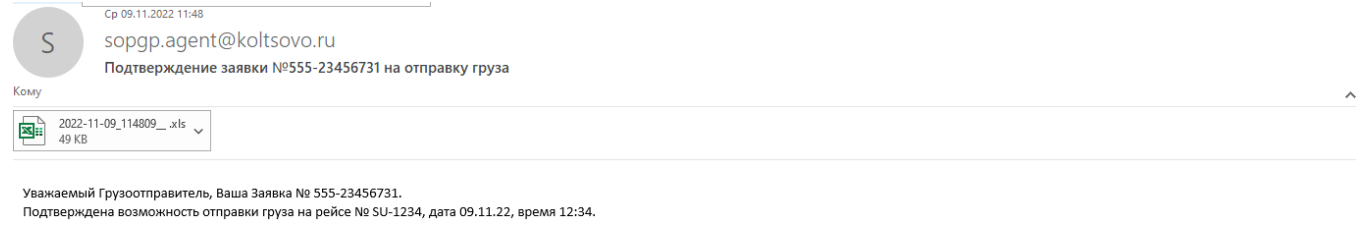

Вам необходимо сдать груз на склад грузового терминала не позднее 5 часов до времени вылета рейса.

Распечатайте, пожалуйста, Заявку грузоотправителя в двух экземплярах. В административном здании грузового терминала на первом этаже в терминальном киоске вы сможете распечатать этикетки для каждого грузового места. Перед распечатыванием этикеток, пожалуйста, проверьте количество мест и забронированный маршрут.

В случае необходимости внесения изменений или технических неполадок терминального киоска обращайтесь к специалисту грузового терминала в окно 1,2 (диспетчерская административного здания, 1 этаж). С условиями размещения груза на склад можно ознакомиться на странице:

http://svx.aero/partners/shippers/steps/

Любые вопросы, связанные с отправкой груза Вы можете задать по телефонам 226-86-78, 226-81-46, 264-74-32 (ежедневно с 8 до 20 час).

После обработки онлайн-Заявки, требуется дополнительное согласование, отправляется сообщение о возможности отправки груза с обязательным предоставлением документов, подтверждающих безопасную воздушную перевозку груза.

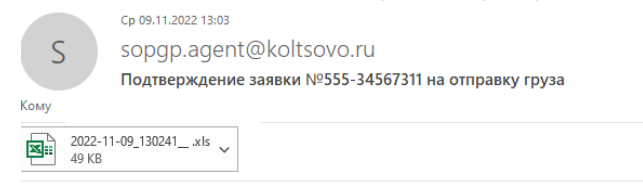

Уважаемый Грузоотправитель, Ваша Заявка № 555-34567311. Забронирована для отправки груза на рейсе № SU-1234, дата 09.11.22, время 12:34.

Для подтверждения возможности сдачи груза на склад Вам необходимо предоставить дополнительные документы специалисту грузового терминала. Для уточнения перечня дополнительных документов, пожалуйста свяжитесь со специалистом грузового терминала по телефонам 226-86-78, 226-81-46, 264-74-32 (ежедневно с 8 до 20 час) или по электронной почте <u>cargo@syx.aero</u>

С условиями размещения груза на склад можно ознакомиться на странице: http://svx.aero/partners/shippers/steps/

Любые вопросы, связанные с отправкой груза Вы можете задать по телефонам 226-86-78, 226-81-46, 264-74-32 (ежедневно с 8 до 20 час).